Al registrarse en ACHS Virtual es posible que el usuario no sea reconocido por la empresa empleadora, esto puede ocurrir cuando es un trabajador nuevo sin pago de cotizaciones y/o un trabajador externo.

> Cuando esto ocurra, el trabajador deberá enviar una solicitud al Administrador de su empresa, quien posteriormente será el encargado de aprobarla o rechazarla.

El usuario recibirá un correo automático notificando la respuesta, si la solicitud es aprobada podrá acceder a la plataforma y si es rechazada deberá comunicarse con el Administrador.

1

Haz click en el menú "Mi cuenta", sección "Solicitudes". Busca el usuario en cuestión y pincha el botón Enviar nueva solicitud.

| ACHS          | Mi Cuenta                    | Solicitudes Solicitudes Q. Boscer emprese |             |                  |          | · 🔁 🕐                  |  |
|---------------|------------------------------|-------------------------------------------|-------------|------------------|----------|------------------------|--|
| (T)<br>Inicio | Mi perfil     Notificaciones |                                           |             |                  |          | Enviar nueva solicitud |  |
| &             | Solicitudes                  |                                           |             |                  |          |                        |  |
| bajador       | Empresas ACHS                | Rut empresa                               | Descripción | Fecha solicitud  |          |                        |  |
| npresa        |                              | XX.XXX.XXX-X                              | sdfasdg     | 29/11/2019 19:10 | Reenviar | Eliminar               |  |
| ()<br>porte   |                              |                                           |             |                  |          |                        |  |
| SEL .         |                              |                                           |             |                  |          |                        |  |
| D<br>Cuenta   |                              |                                           |             |                  |          |                        |  |
| tenedor       | Colepsar                     |                                           |             |                  |          |                        |  |

2

En la ventana Nueva solicitud ingresa el Rut de tu empresa empleadora y una breve descripción de la solicitud. Luego haz click en enviar.

|                                                                                                    | Mi Cuenta<br>Mi perfil<br>Notificaciones<br>Solicitudes | Solicitudes<br>Solicitudes  |                                                                                                    | 🐏 🔝 💿 |
|----------------------------------------------------------------------------------------------------|---------------------------------------------------------|-----------------------------|----------------------------------------------------------------------------------------------------|-------|
| Trabajador<br>Empresa<br>Soporte<br>SEL<br>SEL<br>Empresa<br>Empresa<br>Empresa<br>Empresa<br>Empresa<br>Empresa<br>Empresa<br>Empresa<br>Empresa<br>Empresa<br>Empresa<br>Empresa<br>Empresa<br>Empresa<br>Empresa<br>Empresa<br>Empresa<br>Empresa | Empresas ACHS                                           | Rut empresa<br>XX.XXX.XXX-X | Descripción       Fecha solicitud         Rut Empresa       xxxxxxxxxx         Descripción solicitud       Solicitud         Solicitud       Solicitud         Cancelar       Enviar |       |

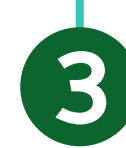

iListo! Ahora solo debes esperar el correo electrónico notificándote que tu solicitud fue aprobada.

| ichs<br>G | Mi Cuenta        | Solicitudes       |                                                           |                                                                                         |            | ······································ |
|-----------|------------------|-------------------|-----------------------------------------------------------|-----------------------------------------------------------------------------------------|------------|----------------------------------------|
| Inicio    | D Notificaciones |                   |                                                           |                                                                                         |            |                                        |
| 8         | Solicitudes      | effe (ringer ande |                                                           |                                                                                         |            | Enviar nueva solicitud                 |
| sbajador  | Empresas ACHS    | Rutempresa        | Descripción                                               | Fecha solicitud                                                                         |            |                                        |
|           |                  | XX.XXX.XXX-X      | sdfasdg                                                   | 29/11/2019 19:00                                                                        | Reenviar   | Eliminar                               |
| npresa    |                  | XX.XXX.XXX-X      | Solicitud enviada                                         |                                                                                         | ×          | Eliminar                               |
| œ         |                  |                   |                                                           |                                                                                         |            |                                        |
| SEL.      |                  |                   | Su solicitud a la empresa rut xx.x<br>para ser asignado o | xx.xxx-x ha sido enviada. Espera la cor<br>omo trabajador de esta empresa.<br>Finalizar | nfirmación |                                        |
| D         |                  |                   |                                                           |                                                                                         |            |                                        |

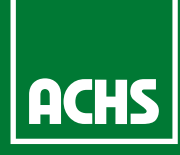